## How to add a charge to an appointment from the Live Claims Feed

Last modified on 11/22/2024 11:08 am EST

Adding a charge to a patient appointment is a breeze in the Live Claims Feed screen. The steps below will show you how fast and easy it is.

- 1. Navigate to Billing > Live Claims Feed
- 2. Pull up the patient's account using their name, chart ID, or claim number. Press the **date of service** to enter the appointment specifics.

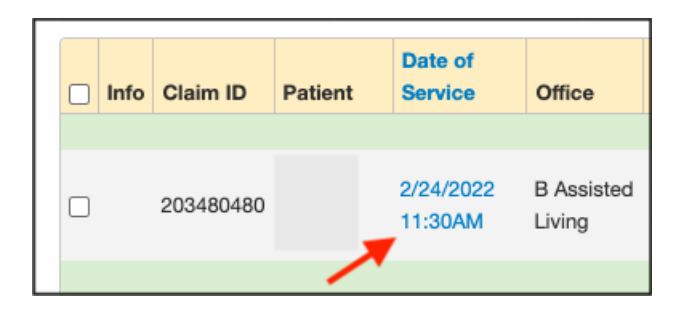

3. Scroll down to the area with labels "Code/Check Date, Description, Mods/Posted Date, etc"

| Code/Check Date Description Mods/Posted |                          | Mods/Posted Date | Service Date 📀 | EPSDT | Qty/Min | Dx Pointers | Price |  |
|-----------------------------------------|--------------------------|------------------|----------------|-------|---------|-------------|-------|--|
| 4                                       | Add Line Item X Delete S | Selected         |                |       |         |             |       |  |

## 4. Press + Add Line Item

| Code/Check Date |                          | Description | Mods/Posted Date | Service Date 😯 | EPSDT | Qty/Min | Dx Pointers | Price |
|-----------------|--------------------------|-------------|------------------|----------------|-------|---------|-------------|-------|
| -               | Add Line Item × Delete S | Selected    |                  |                |       |         |             |       |
|                 |                          |             |                  |                |       |         |             |       |

|     | Code/Check Date Description     | Mods/Posted Date | Service Date 🛿    | EPSDT | Qty/Min | Dx Pointers | Price    |
|-----|---------------------------------|------------------|-------------------|-------|---------|-------------|----------|
|     | $\sim$                          |                  |                   |       |         | Totals:     |          |
|     |                                 |                  | From date To date |       | 1.00    | 1000        | 0        |
| + / | Add Line Item × Delete Selected |                  |                   |       |         |             | <b>/</b> |

- Several boxes will open so you can enter information
  - Red arrow add CPT/HCPCS/Custom Code

- Blue box add modifiers if needed
- **Orange box** add quantity/minutes if needed
- **Green box** add diagnosis pointers (the numbers 1-4 can be obtained in the ICD10 section just above and to the left of where charges are entered.
- **Purple arrow** add/change/update price (The price will populate if loaded into the fee schedule. However, if it isn't or you need to make changes to it, you can do so in this box.)

(numbers for Dx Pointers- green box above)

| # |   | ICD-10           |  |  |
|---|---|------------------|--|--|
|   |   | Add ICD-10 colle |  |  |
| Γ | 1 | Z00.00           |  |  |
|   | 2 | R00.0            |  |  |
|   | 3 | M00.032          |  |  |

You can add as many line items as you need by pressing+ Add Line Item.